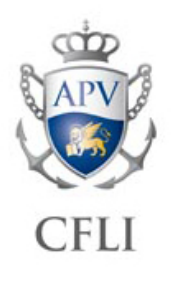

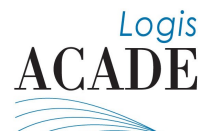

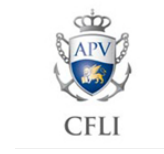

# FORMAZIONE A DISTANZA ISTRUZIONI PER ALLIEVI

# 1. SCARICARE L'APP O INSTALLARE IL SOFTWARE "ZOOM"

### Per chi si collega da smartphone o tablet:

Scaricare l'APP **ZOOM** da google store (da sistemi Android) o da iTunes (per sistemi Apple).

**NB:** Verificare che nel proprio smartphone/tablet all'interno del menù IMPOSTAZIONI/APPLICAZIONI/ZOOM/AUTORIZZAZIONI **che microfono e fotocamera siano abilitati.** 

#### Per chi si collega da PC:

Collegarsi al sito www.zoom.us scaricare e installare il relativo software gratuito dal seguente indirizzo

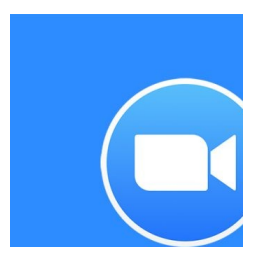

https://zoom.us/download#client 4meeting

## 2. COLLEGARSI AL MEETING

Collegarsi all'indirizzo internet ricevuto via e-mail da CFLI e compilare il form di registrazione come nel seguente esempio:

First Name\*: Mario Last Name\*: Rossi

Email Address\*: Mario.rossi@gmail.com

Confirm Email Address\*: Mario.rossi@gmail.com

Codice Fiscale: RSSMR073975H27L

NB: Se richiesto inserire la password riportata nella mail ricevuta da CFLI

#### **Consorzio Formazione Logistica Intermodale**

**Sede legale e operativa Venezia** Zona Portuale Santa Marta Fabbricato 16 - 30123 Venezia T +39 041 5334155-56 F +39 041 5334157 P. iva 03265970271 Cod. Fiscale 03395860103 venezia@cfli.it **www.cfli.it** 

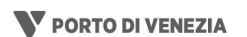

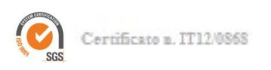

Organismo di Formazi accreditato dalla Regio del Veneto